## Nölle & Stoevesandt

## Sicherer Datenaustausch

Nölle & Stoevesandt stellt Mandanten und Mitarbeitern ein System zur sicheren Übertragung von Dateien zur Verfügung. Die Übertragung und Speicherung von Dateien erfolgt dabei immer verschlüsselt, so dass ein unberechtigter Zugriff verhindert werden kann. Insbesondere der Austausch von großen Dateien, die nicht mehr per E-Mail versendet werden können und der Austausch von Dateien, falls keine Mailverschlüsselung zur Verfügung steht, kann so sicher erfolgen.

Der Server zum Dateiaustausch ist erreichbar unter der folgenden Internetadresse:

https://transfer.noelle-stoevesandt.de

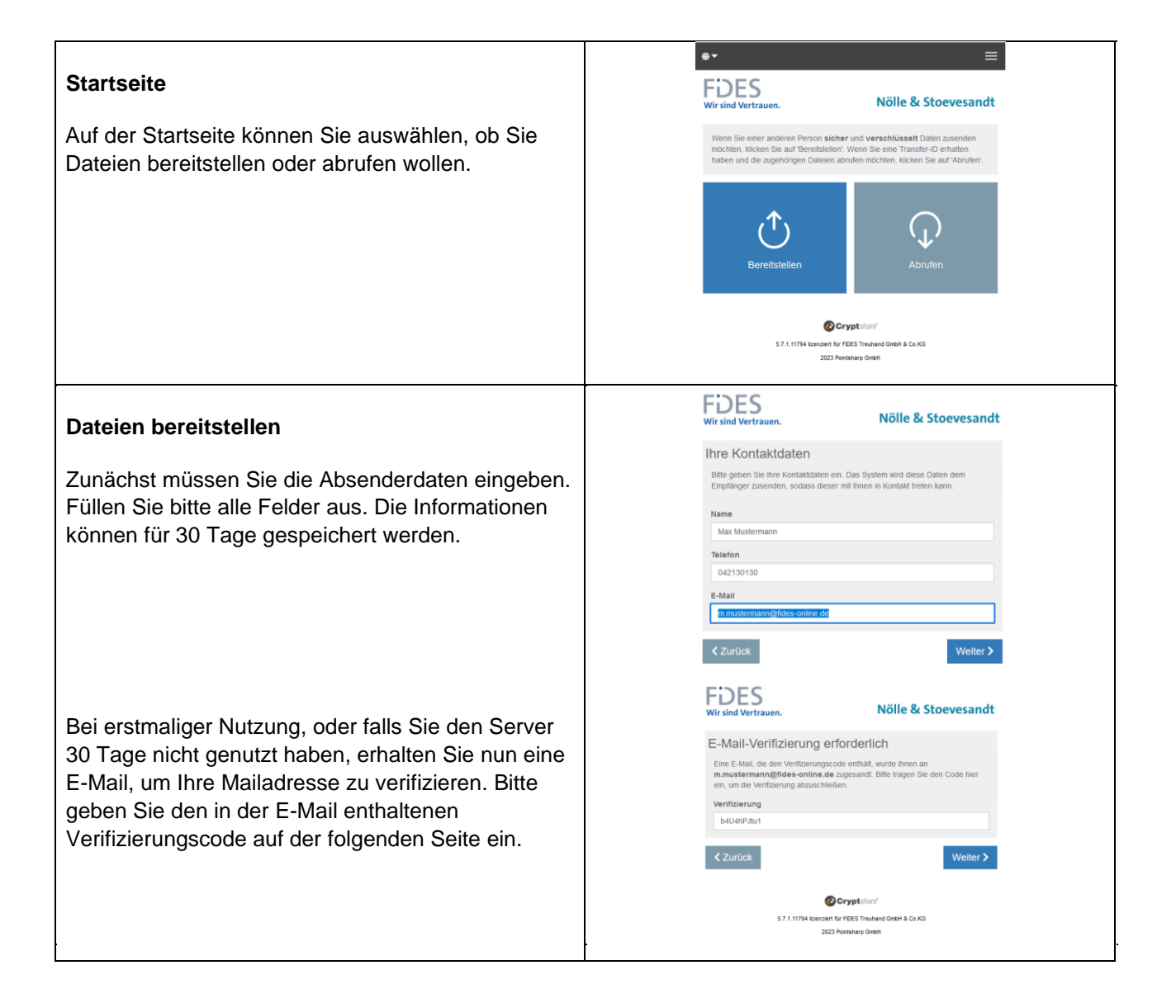

## Nölle & Stoevesandt

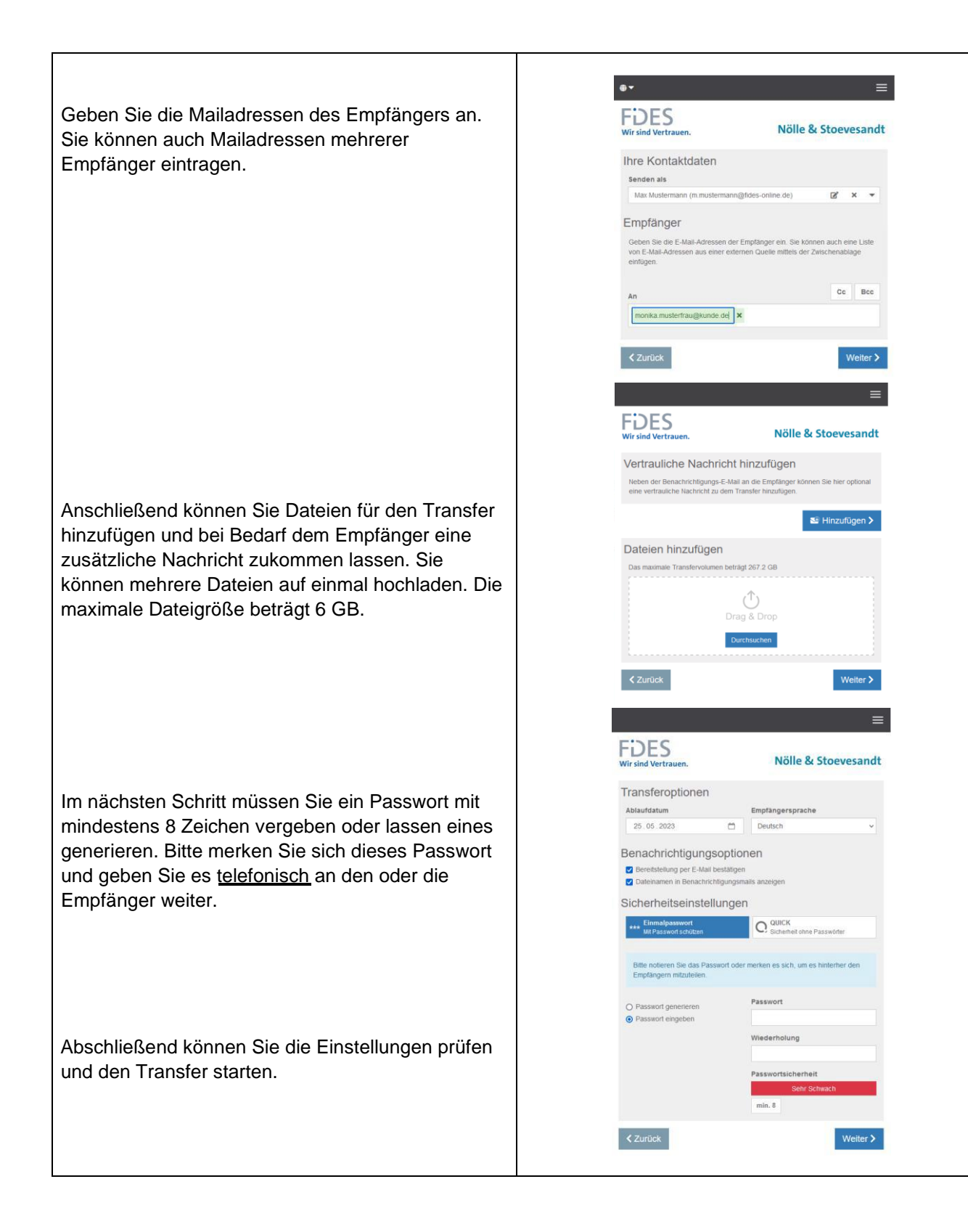

## Nölle & Stoevesandt

Der Empfänger bekommt nun eine E-Mail, die ihn über die bereitgestellten Dateien informiert. Durch Anklicken des Links in der E-Mail wird

telefonisch übermittelte Passwort eingegeben

Transferkennung, die in der E-Mail enthalten ist,

Das Speichern der Dateien erfolgt, wie gewohnt, durch Anklicken über die Speicherfunktion des

der Server aufgerufen. Dort muss das

werden. Unter Umständen muss die

zusätzlich eingegeben werden.

Dateien abrufen

Browsers.

| FDES<br>Wir sind Vertrauen.                                    | Nölle & Stoevesandt                        |
|----------------------------------------------------------------|--------------------------------------------|
| Transfer abrufen - Pa                                          | sswort                                     |
| Bitte geben Sie das Passwort ein, e<br>mitgeteilt hat.         | das Ihnen der Absender für diesen Transfer |
| Passwort                                                       |                                            |
| ••••••                                                         |                                            |
|                                                                | Weiter >                                   |
| 67.1.41704 (marine                                             | Cryptshare                                 |
| 5.7.1.11794 lizenzier<br>202                                   | 23 Pointsharp GmbH                         |
| 9▼                                                             | ≡                                          |
| FDES<br>Wir sind Vertrauen.                                    | Nölle & Stoevesandt                        |
| 🍰 Absender                                                     |                                            |
| m.mustermann@fides-online.de                                   | Allen Aztworten                            |
| Gesendet: 25.04.2023 10.52                                     |                                            |
| Empfänger<br>An : c.hoter@fdos-online de<br>Co :               |                                            |
|                                                                |                                            |
| Alle Dateien als 21P herumterladen<br>Geschizzle Größe <1.1 KB | -                                          |
| E Vertrauliche Nachricht                                       |                                            |
| Test                                                           |                                            |
|                                                                |                                            |
|                                                                | Desh<br>V                                  |
|                                                                |                                            |
| K11 mba as                                                     | C Cryptister"                              |
| 577.1194.02                                                    |                                            |

Nölle & Stoevesandt Rechtsanwälte-Partnerschaftsgesellschaft mbB, Bremen, 25.04.2023